## Q7100-90169 EN HE FR

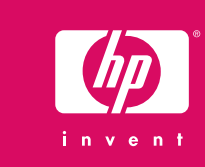

## Setup Guide HP Photosmart A710 series printer

## קנה **HP Photosmart A71**

| $ \begin{array}{c} 1 \\ 0 \\ 0 \\ 0 \\ 0 \\ 0 \\ 0 \\ 0 \\ 0 \\ 0 \\$                                                                                                    | <ul> <li>Uppack the printer</li> <li>Remove the protective tape from inside and around the printer.</li> <li>HP Photosmart A710 series printer</li> <li>Remote control</li> <li>Setup Guide (this poster)</li> <li>Basic Guide</li> <li>Video cable</li> <li>HP 110 Tri-color Inkjet print cartridge</li> </ul>                                                                                                    | דפסת מהאריזה HP 110 מוסביבה.<br>4 ק הנמצא בתוך המדפסת ומסביבה.<br>5 HP Photosmart A<br>7 כיסוי לוח הבקרה<br>7 פוסטר זה)<br>8 תוכנת HP Photosmart ועזרה<br>9 ספק ומתאמי מתח<br>10 נייר צילום HP Advanced<br>Photo Paper                                                                                                    |
|----------------------------------------------------------------------------------------------------|----------------------------------------------------------------------------------------------------|----------------------------------------------------------------------------------------------------|
| 2 <sup>4</sup> Printer screen<br>norangen<br>Écran de l'imprimante<br>3 1<br>2 2 2 2 2 2 2 2 2 2 2 2 2 2 2 2 2 2 2                                                                                                     | <ol> <li>Connect the adapter plug for your country/region to the power cord.</li> <li>Connect the power cord to the back of the printer.</li> <li>Plug the power cord into a working electrical outlet.</li> <li>Remove the protective film from the printer screen.</li> </ol>                                                                                                    | המתאם של המדינה/אזור שלך לכבל המתח.<br>זמתאם של המדינה/אזור שלך לכבל המתח.<br>מתח לשקע חשמל פעיל.<br>י המגן ממסך המדפסת.                                                                                                    |
| 3         Input tray using a control tray of a language         Bace d'alimentation         Output tray using a control tray of a language         Output tray using a control tray of a language         Bac de sortie | <ul> <li>Attach the faceplate</li> <li>1. Open the output tray. The input tray opens and the printer screen pops up automatically.</li> <li>2. Install the faceplate. Press firmly in the center and on both sides to snap it into place.</li> </ul>                                                                                                    | י לוח הבקרה<br>הפלט. מגש הקלט ייפתח ומסך המדפסת יתרומם באופן<br>י לוח הבקרה. לחץ בחוזקה על מרכז הכיסוי ועל שני צדדיו כדי<br>מקומו.                                                                                                    |
| A       On button                                                                                                    | <ul> <li>Select language and country</li> <li>Press On to turn on the printer.</li> <li>When Select language appears on the printer screen, press <ul> <li>or <ul> <li>to highlight your language. Press OK. When Set LCD language to (your language) appears, press <ul> <li>or <ul> <li>to highlight Yregion appears, press <ul> <li>or <ul> <li>to highlight your country/region. Press OK.</li> </ul> </li> </ul></li></ul></li></ul></li></ul></li></ul></li></ul> | ה ומדינה<br>הפעלה כדי להפעיל את המדפסת.<br>אהפעלה כדי להפעיל את המדפסת. לחץ<br>לסמן את השפה שלך. לחץ על OK (אישור). כאשר תופיע ההודעה<br>LCD (הגדר את שפת ה-LCD language to (your<br>ה, לחץ על ▲ או – כדי לסמן Select country/region<br>(בחר מדינה/אזור) מופיעה במסך<br>על ▲ או – כדי לסמן את המדינה/אזור שלך. לחץ על OK (אישור). |

| מדריך הח<br>0 מדפסת<br>Series                                                                                                    | Guide d'installation<br>Imprimante HP Photosmart<br>série A710                                                                                                    |
|----------------------------------------------------------------------------------------------------|----------------------------------------------------------------------------------------------------|
| <b>הוצאת המד9</b><br>הסר את הסרט המגן הננ<br>art A710 מדפסת<br>Series<br>2. שלט רחוק<br>3. מדריך התקנה (פוסס<br>4. מדריך בסיסי<br>5. כבל וידאו | Déballez l'imprimante.Retirez la bande protectrice située à l'intérieur et autour de<br>l'imprimante.1. Imprimante HP Photosmart<br>série A710trichromique à jet d'encre<br>HP 1102. Système de commande à<br>distance7. Façade3. Guide d'installation (ce<br>poster)8. Logiciel HP Photosmart et aide<br>électronique sur CD-ROM4. Guide de base9. Bloc d'alimentation et<br>adaptateurs5. Câble vidéo10. Papier photo avancé HP |
| חיבור כבל המ<br>1. חבר את תקע המתא<br>2. חבר את כבל המתח<br>3. חבר את כבל המתח<br>4. הסר את השקף המו                                           | <ol> <li>Branchez le câble d'alimentation</li> <li>Branchez la prise de l'adaptateur correspondant à votre pays/région au câble d'alimentation.</li> <li>Connectez le câble d'alimentation à l'arrière de l'imprimante.</li> <li>Branchez le câble d'alimentation à une prise secteur opérationnelle.</li> <li>Retirez le film de protection de l'écran de l'imprimante.</li> </ol>                                               |
| חיבור כיסוי לו<br>פתח את מגש הפלט<br>אוטומטי.<br>2. הרכב את כיסוי לוח<br>להצמיד אותו למקומ                                                     | <ul> <li>Fixez la façade</li> <li>Ouvrez le bac de sortie. Le bac d'alimentation s'ouvre et l'écran de l'imprimante apparaît automatiquement.</li> <li>Installez la façade. Pour l'enclencher, appuyez fermement sur le centre et les deux côtés.</li> </ul>                                                                                                    |
| בחירת שפה ו<br>1. לחץ על לחצן ההפעי                                                                                                    | Sélectionnez la langue et le pays <ol> <li>Appuyez sur le bouton Marche pour mettre l'imprimante sous</li> </ol>                                                                                                    |

- 2. כאשר ההודעה י על 🔺 או 🛨 כדי י <sup>,</sup> language) כ[השפה שלך]),
- כאשר ההודעה ו המדפסת, לחץ י

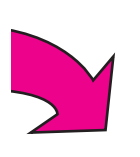

- Appuyez si tension.
- 2. Lorsque l'option **Choisir la langue** s'affiche sur l'écran de l'imprimante, appuyez sur ▲ ou ▼ pour sélectionner votre langue. Appuyez sur OK. Lorsque l'option Définir le français pour l'affichage ? s'affiche, appuyez sur ▲ ou ▼ pour sélectionner Oui. Appuyez sur OK.
- 3. Lorsque l'option Sélectionner pays/région s'affiche, appuyez sur
   ▲ ou pour sélectionner votre pays/région. Appuyez sur OK.

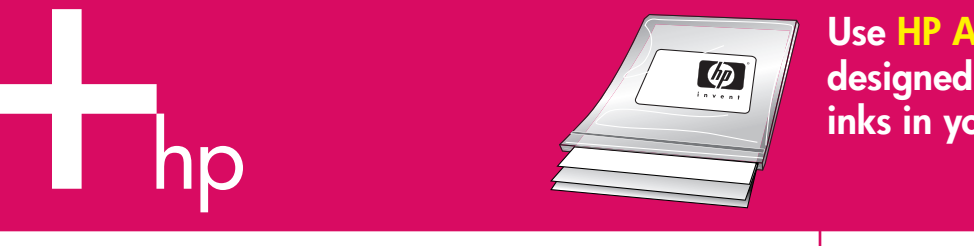

2

1

5

Print cartridge door

דלת מחסנית ההדפסה Panneau d'accès à la cartouche d'impression

Use HP Advanced Photo paper - especially designed to produce beautiful photos using the inks in your new printer.

– HP Advanced Photo Paper הצילום במיוחד להפקת צילומים יפים תוך שימוש ת החדשה שלך.

| nstall | the | print | cartrid | ae |
|--------|-----|-------|---------|----|
|        |     |       |         |    |

- 1. Open the print cartridge door.
- 2. Open the print cartridge package and pull the **pink pull-tab** to remove the clear tape.
- 3. Insert the print cartridge with the label facing up and the copper-colored contacts facing the inside of the printer.
- 4. Push the print cartridge into the cradle until it snaps into place, and then close the print cartridge door.

## סנית ההדפסה

סנית ההדפסה.

- מחסנית ההדפסה ומשוך את **לשונית המשיכה הוורודה**, כדי השקוף.
- ת ההדפסה כאשר התווית פונה כלפי מעלה ומגעי הנחושת פונים של המדפסת.
- ההדפסה לתוך התושבת עד שתיכנס למקומה בנקישה וסגור את דפסה.

| לאנישור<br>הגש קלט<br>Bac<br>d'alimentation                                                                                                    | <ol> <li>Print an alignment page</li> <li>Place a few sheets of HP Advanced Photo paper (sample pack included) in the input tray with the glossy sides facing toward you.</li> <li>Align the paper against the left side of the input tray. Adjust the paper-width guide to fit close to the right edge of the paper without bending the paper.</li> <li>Press OK. An alignment page prints on the first sheet of photo paper.</li> </ol>                                              | יליונות נייר צילום HP Advanced Photo Paper (מצורפת אריזה<br>יש הקלט כשהצד המבריק פונה כלפיך.<br>ר לצידו השמאלי של מגש הקלט. הסט את מכוון רוחב הנייר כך שייצמד<br>של הנייר מבלי לכופף את הנייר.<br>(אישור). דף יישור יודפס על גיליון נייר הצילום הראשון.                          |
|----------------------------------------------------------------------------------------------------|----------------------------------------------------------------------------------------------------|----------------------------------------------------------------------------------------------------|
| למצן הדפסה<br>Bouton Imprimer<br>Memory card light<br>נורית כרטיס הזיכרון<br>Voyant Carte mémoire<br>Memory card slots<br>חריצים לכרטיסי זיכרון<br>Fentes pour cartes<br>mémoire | <ul> <li>Print your first photo</li> <li>1. Insert a memory card into the correct memory card slot.</li> <li>Note: The memory card will not insert all the way into the printer. When the memory card is inserted correctly, the memory card light flashes and then remains solid green.</li> <li>Press 	or 	&gt; to select the photo you want to print, and then press Print to print your first photo.</li> <li>Note: There are also sample photos stored in the printer.</li> </ul> | זיכרון לחריץ כרטיס הזיכרון המתאים.<br>ס הזיכרון לא ייכנס עד הסוף לתוך המדפסת. כאשר כרטיס הזיכרון<br>ז, נורית כרטיס הזיכרון מהבהבת ולאחר מכן מאירה בקביעות בירוק.<br>ו ♦ כדי לבחור בצילום להדפסה ולחץ על Print (הדפס) כדי להדפיס<br>ראשון שלך.<br>יסת מאוחסנים גם צילומים לדוגמה. |
|                                                                                                    | Need more information?<br>HP Photosmart A710 series Basic Guide<br>Includes instructions for installing the HP Photosmart<br>software on your computer.                                                                                                    | ידע נוסף?<br>ריך בסיסי של HP Photosmart A710 series<br>ל הוראות התקנה לתוכנת HP Photosmart במחשב שלך.                                                                                                    |

עזרה אלקטרונית

www.hp.com/support

www.hp.com/support

**Electronic Help** 

| השתמש בנייר<br>נייר זה מתוכנן<br>בדיו שבמדפס                                                                                                    | Utilisez le papier photo avancé HP qui a été conçu<br>spécialement pour être utilisé avec les encres de<br>votre nouvelle imprimante pour produire de<br>magnifiques photos.                                                                                                    |
|----------------------------------------------------------------------------------------------------|----------------------------------------------------------------------------------------------------|
| <b>התקנת מחס</b><br>1. פתח את דלת מר<br>2. פתח את אריזת נ<br>להסיר את הסרט<br>3. הכנס את מחסנית<br>אל החלק הפנימי<br>4. דחף את מחסנית הה<br>דלת מחסנית הה | <ol> <li>Installez la cartouche d'impression.</li> <li>Ouvrez le panneau d'accès à la cartouche d'impression et tirez sur la<br/>languette rose pour retirer le ruban transparent.</li> <li>Insérez la cartouche d'encre avec la languette orientée vers vous<br/>et les contacts cuivrés vers l'intérieur de l'imprimante.</li> <li>Poussez la cartouche dans le support jusqu'à ce qu'elle<br/>s'enclenche et fermez le panneau d'accès à la cartouche.</li> </ol>                                         |
| הדפסת דף .<br>. הנח מספר גיליונו<br>לדוגמה) במגש ה<br>2. ישר את הנייר לצ<br>לקצה הימני של ו<br>3. לחץ על <b>אס</b> (איי                                   | <ol> <li>Imprimez une page d'alignement</li> <li>Placez quelques feuilles de papier photo avancé HP (échantillons inclus) dans le bac d'alimentation, faces brillantes orientées vers vous.</li> <li>Alignez le papier sur le côté gauche du bac d'alimentation. Réglez le guide de largeur du papier contre le bord droit du papier sans plier ce dernier.</li> <li>Appuyez sur OK. Une page d'alignement s'imprime sur la première feuille de papier photo.</li> </ol>                                     |
| הדפסת הצי<br>הכנס כרטיס זיכר<br>הערה: כרטיס הז<br>מוכנס כהלכה, נוו<br>מוכנס כהלכה, נוו<br>גערה: בחדפסת<br>הערה: במדפסת                                    | <ul> <li>Insérez une carte mémoire dans la fente pour carte mémoire appropriée.</li> <li>Remarque : la carte mémoire ne s'insère pas intégralement dans l'imprimante. Lorsque la carte mémoire est insérée correctement, le voyant Carte mémoire de l'imprimante clignote, puis devient vert.</li> <li>Appuyez sur ( ou ) pour sélectionner la photo à imprimer, puis sur Imprimer pour imprimer votre première photo.</li> <li>Remarque : l'imprimante propose également des exemples de photos.</li> </ul> |
| זקוק למיד<br>מדריך<br>כולל הו                                                                                                    | Besoin de plus d'informations ?<br>Guide de base HP Photosmart série A710<br>Contient les instructions d'installation du logiciel<br>HP Photosmart sur votre ordinateur.                                                                                                    |

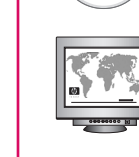

Aide électronique

www.hp.com/support